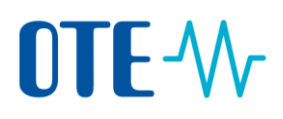

### Odevzdání povolenek ke splnění zákonné povinnosti

### podepsání SMS kódem

| Úvod                    | Povolenky odpovídající množství ověřených emisí ze zařízení za kalendářní rok se musí<br>odevzdat <b>do 30. dubna následujícího kalendářního roku</b> . Následně systém přepočte<br>množství odevzdaných povolenek a vyhodnotí, zda souhlasí se zadaným množstvím<br>ověřených emisí.<br>Odevzdání povolenek provádí pouze zástupci vkladového účtu provozovatele zařízení<br>nebo provozovatele letadla.<br><b>Transakci je a nebo není nutné schvalovat druhým zmocněným zástupcem v závislosti na</b> |
|-------------------------|----------------------------------------------------------------------------------------------------|
|                         | nastaveni seznamu duveryhodných účtu.                                                                                                    |
| Oznámení –<br>odevzdání | Každý rok v průběhu měsíce dubna se uživatelům při vstupu na účet v Rejstříku Unie<br>zobrazí oznámení o nutnosti odevzdání povolenek nutné ke splnění zákonné povinnosti.                                                                                                    |
|                         | Zmocněnému zástupci s rolí schvalovatele:                                                                                                    |
|                         | 0                                                                                                    |
|                         | Dynamický status spinění je B. Kontaktujte, prosím, Zmocněného zástupce,<br>aby zadal transakci odevzdání.                                                                                                    |
|                         | Zmeen čnámu zástupci s rolí nourbouctolou                                                                                                    |
|                         |                                                                                                    |
|                         | Dynamický stav splnění účtu je B. Aby byl účet ve stavu splnění A, je třeba zadat transakci odevzdání.                                                                                                    |
|                         | Navrhnout odevzdání Zrušit                                                                                                    |
|                         | Jestliže na této zprávě kliknete na tlačítko <b>Navrhnout odevzdání</b> , budete přímo<br>přesměrováni na stránku "Odevzdání povolenek", kde můžete navrhnout transakci<br>odevzdání.                                                                                                    |

| transakce | Krok | Akce                                                              | Rozhraní                                          |
|-----------|------|-------------------------------------------------------------------|---------------------------------------------------|
| levzdání  | 1    | Po přihlášení se do Rejstříku Unie z adresy                       | ✓ Účty                                            |
|           |      | vyberte příslušný účet, ze kterého provedete odevzdání povolenek. | Účty<br>Žádost o otevření účtu<br>Převzít účet    |
|           |      |                                                                   | Uvolnit účet<br>Seznam žádostí o otevření<br>účtu |
|           |      |                                                                   | Transakce                                         |

# 

| 2  | Klikněte na <b>číslici</b> udávající zůstatek na účtu ve<br>sloupci "Saldo".<br>Otevře se záložka "Jednotky".                                                                                                    | Saldo \$                                                                                                    |  |
|----|----------------------------------------------------------------------------------------------------|----------------------------------------------------------------------------------------------------|--|
|    |                                                                                                    | <u>1 600 000</u>                                                                                                    |  |
| 3  | Klikněte na <b>Navrhnout transakci.</b>                                                                                                    | Navrhnout transakci                                                                                                    |  |
| 4  | Kliknutím na <b>Odevzdání povolenek</b> vyberte tento<br>typ transakce.<br>Otevře se stránka "Odevzdávání povolenek".                                                                                                    | Splnění:<br><u>Odevzdání povolenek</u>                                                                                                    |  |
| 5  | Zde nejprve zkontrolujte příslušné obchodovací<br>období.                                                                                                    | Odevzdávání povolenek<br>Fáze 3 (2013-2020):                                                                                                    |  |
| 6  | Následně zadejte počet povolenek (evropských nebo švýcarských) v poli <b>Množství k odevzdání</b> .                                                                                                    | Množství k odevzdání<br>100                                                                                                    |  |
| 7  | Kliknutím na <b>Odeslat</b> můžete pokračovat.<br>Otevře se dialogové okno "Potvrzení odevzdání".                                                                                                    | Odeslat                                                                                                    |  |
| 8  | Kliknutím na <b>Potvrdit</b> danou transakci potvrdíte.                                                                                                    | Potrzeni oderzalari<br>Jednatły Medatri k oderzalari<br>Podelka 10<br>Potrzela 2248                                                                                                    |  |
| 9  | Transakci podepište.<br>Zadejte vaše EU Login heslo a číslo mobilního<br>telefonu a klikněte na <b>Podepsat</b> .                                                                                                    | Podepsat transakci<br>Mor underski Skottivica, upprojekt aktoritektiva patro kensek<br>Reservant Skottivica, upprojekt aktoritektiva patro kensek<br>Podpo si vyčkadi EU Regelary (CSEUR)<br>Podpo si vyčkadi EU Regelary (CSEUR)<br>Transakci upprojektiva patro kensek<br>Morece Skottivica patro kensek<br>Morece Skottivica patro kensek |  |
| 10 | SMS challenge kód byl zaslán na váš mobilní telefon.<br>Zadejte kód z SMS a klikněte na <b>Podepsat</b> .                                                                                                    | Podepsat transacci                                                                                                    |  |
| 11 | Opět se otevře stránka "Odevzdávání povolenek" s vyrozuměním, že převod byl<br>zaregistrován a bylo mu přiděleno číslo transakce.<br>Váš návrh na odevzdání byl zaznamenán a byl mu přířazen identifikátor EU15310. Žádost o transakci 48208 byla přijata ke                                                                                                    |                                                                                                    |  |
|    | schvaleni. Tato Zadost s identifikatorem 482/08 musi byt schvalena jednim z Dalšich zmocněných zástupců (Anna HRABALOVA, Test<br>TESTER, Helena HULOVA) v jeho Seznamu úkolů.<br>Zpět na vyhledávání<br>Informace o účtu Jednotky Zmocnění zástupci Další zmocnění zástupci Zařízení Kontaktní osoba Splnění Důvěryhodné účty<br>Výpisy z účtu<br>Identifikační kód Držitel účtu Název účtu Stav účtu Typ účtu |                                                                                                    |  |

Transakce odevzdání čeká na schválení Transakci je a nebo není nutné schvalovat druhým zmocněným zástupcem v závislosti na nastavení seznamu důvěryhodných účtů.

Transakce nepodléhá žádnému zpoždění, je dokončena okamžitě (i mimo pracovní dny a hodiny).

## OTE-\/

Jestliže transakce odevzdání čeká na schválení, je v průběhu měsíce dubna uživatelům při vstupu na účet zobrazováno následující upozornění.

Zadavateli transakce a zmocněnému zástupci, který nemá oprávnění ke schválení této transakce:

|                                                                                                    | 8 |
|----------------------------------------------------------------------------------------------------|---|
| Je navržena transakce odevzdání pro tento účet. Kontaktujte, prosím,<br>(Dalšího) Zmocněného zástupce, aby transakci schválil. |   |
| ок                                                                                                    |   |
|                                                                                                    |   |
|                                                                                                    |   |

Zmocněnému zástupci, který má oprávnění ke schválení této transakce:

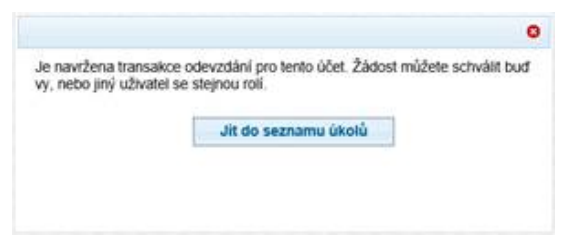

Jestliže na této zprávě kliknete na tlačítko **Jít do seznamu úkolů**, budete přímo přesměrováni na stránku "Seznam úkolů", kde můžete transakci zkontrolovat a schválit.

Jakmile je transakce odevzdání schválená, je okamžitě dokončena (bez jakéhokoliv zpoždění).

| Obch. období Typ účtu          |                                         | Povolenky k odevzdání                                                                                                    |  |  |
|--------------------------------|-----------------------------------------|----------------------------------------------------------------------------------------------------|--|--|
| 3. obch. období<br>(2013-2020) | Vkladový účet<br>provozovatele zařízení | - Povolenky 3. obch. období                                                                                                    |  |  |
| 3. obch. období<br>(2013-2020) | Vkladový účet<br>provozovatele letadla  | <ul> <li>Povolenky 3. obch. období</li> <li>Letecké povolenky 3. obch. období</li> </ul>                                                                               |  |  |
| 4. obch. období<br>(2021-2030) | Vkladový účet<br>provozovatele zařízení | <ul> <li>Povolenky 3. obch. období</li> <li>Letecké povolenky 3. obch. období</li> <li>Povolenky 4. obch. období</li> <li>Letecké povolenky 4. obch. období</li> </ul> |  |  |
| 4. obch. období<br>(2021-2030) | Vkladový účet<br>provozovatele letadla  | <ul> <li>Povolenky 3. obch. období</li> <li>Letecké povolenky 3. obch. období</li> <li>Povolenky 4. obch. období</li> <li>Letecké povolenky 4. obch. období</li> </ul> |  |  |

Je možné bez rozdílu použít evropské i švýcarské povolenky.

#### Upozornění – odevzdání

Ke splnění zákonné povinnosti je nutné odevzdat minimálně stejné množství povolenek, jako jsou ověřené emise za uplynulý kalendářní rok.

#### Povolenky k odevzdání

. . . . .

### 

Jestliže je zadána transakce odevzdání, ale v menším množství, než jsou reportované emise, v průběhu měsíce dubna se zmocněným zástupcům při vstupu na účet zobrazí následující upozornění:

| Upozornění – odevzdání                                                                                                    | 8 |
|----------------------------------------------------------------------------------------------------|---|
| Množství jednotek v navržené transakci odevzdání nestačí na pokrytí<br>celkového množství ověřených emisí. Po schválení této transakce bude<br>Dynamický status splnění stále záporný. |   |
|                                                                                                    |   |
|                                                                                                    |   |

V takovém případě navhrněte další transakci odevzdání se zbývajícím množstvím povolenek k pokrytí emisí.

Další informacePovolenky rezervované pro transakci se zobrazí v informacích o účtu na záložce "Jednotky" ve<br/>sloupci "Rezervováno pro transakci", dokud nebude transakce dokončena.

Transakci je a nebo není nutné schvalovat druhým zmocněným zástupcem v závislosti na nastavení seznamu důvěryhodných účtů.

Po provedení všech výše uvedených kroků je transakce "Odevzdání povolenek" dokončena okamžitě.

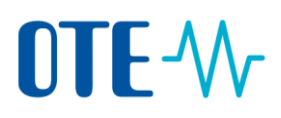

### Schválení transakce druhým zmocněným zástupcem

Úvod

Transakci je anebo není nutné schvalovat druhým zmocněným zástupcem v závislosti na nastavení seznamu důvěryhodných účtů.

Ve výchozím nastavení je požadavek na schválení druhým zmocněným zástupcem. V případě, že držitel účtu požádal správce rejstříku o aplikaci metody dvou očí, kdy transakce ve prospěch důvěryhodných účtu nepodléhají schválení, transakce nepodléhá

#### Krok za krokem Pro schválení transakce se na úvodní stránce provedou následující kroky:

schválení druhým zmocněným zástupcem.

| Krok | Akce                                                                                                    |                                                            | Rozhraní                                                                                                    |
|------|----------------------------------------------------------------------------------------------------|------------------------------------------------------------|----------------------------------------------------------------------------------------------------|
| 1    | Uživatel s rolí schvalovatel nebo navrhovatel a<br>schvalovatel se přihlásí do Rejstříku Unie z adresy<br>www.povolenky.cz a zvolí v nabídce vlevo zvolte <b>Seznam</b><br>úkolů. |                                                            | Úvodní stránka<br><u>Seznam úkolů</u>                                                                                                    |
|      | Otevře se stránka "Seznam úkolů" s př<br>transakcí ke schválení.                                                                                                    |                                                            |                                                                                                    |
| 2    | Zatrhněte pole u příslušné transakce, k schválit.                                                                                                    | <u>844273</u> Schväleni žådosti o     transakci            |                                                                                                    |
| 3    | Kliknutím na <b>Převzít úkol</b> si úkol rezerv<br>na vědomí ostatním uživatelům, že na<br>pracujete.<br>Vaše jméno se objeví ve sloupci "Zprac                                   | Převzít úkol                                               |                                                                                                    |
| 4    | Kliknutím na číslo ve sloupci Identifikátor žádosti se<br>otevře stránka "Schválení žádosti o transakci"<br>s podrobnostmi o transakci. Údaje překontrolujte.                     |                                                            | Identifikátor ≎       žádosti       844273                                                                                                    |
| 5    | Jestliže<br>Souhlasíte s transakcí<br>Nesouhlasíte s transakcí                                                                                                    | Pak<br>Klikněte na<br>Schválit<br>Klikněte na<br>Zamítnout | Rozhraní<br>Schválit<br>Zamítnout                                                                                                    |
| 6    | Vepište poznámku a kliknutím na <b>Potvrdit</b> potvrďte<br>schválení nebo zamítnutí. V případě zamítnutí je<br>poznámka povinná položka.                                         |                                                            | Petrzeni O<br>Christie se scheit tete Zészet 1520 Pe zadiel<br>Costiering scheit see scheit ster Zésze Pe zadiel<br>Petralmik<br>I<br>Petrvetit<br>Zruist |
| 7    | Transakci podepište.<br>Zadejte Vaše EU Login heslo a číslo mo<br>klikněte na <b>Podepsat.</b>                                                                                    | bilního telefonu a                                         | Podepsat transakci<br>Data da da da da da da da da da da da da da                                                                                         |

## 

8 SMS challenge kód byl zaslán na váš mobilní telefon. Zadejte kód ze SMS a klikněte na **Podepsat.** 

Jakmile je transakce odevzdání schválena, je okamžitě dokončena (bez jakéhokoliv zpoždění).